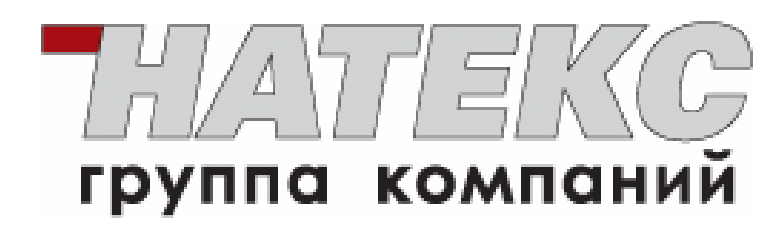

Пример настройки исходящих VoIP-вызовов для голосовых шлюзов на версии прошивки MultiServer

# Информация о праве собственности

© 2010 ЗАО НТЦ «Натекс»

Информация, содержащаяся в данной инструкции, не может быть воспроизведена полностью или в какой-либо части, а также не может транслироваться, храниться в поисковой системе, переводиться на любой язык или передаваться в любой форме или с помощью любых средств — электронных, механических, магнитных, оптических, химических или иным способом — без предварительного письменного разрешения ЗАО НТЦ «Натекс».

## Внимание

ЗАО НТЦ «Натекс», предоставляя в данной инструкции максимально точную информацию, не несет никакой ответственности за возможные ошибки и оставляет за собой право вносить изменения в настоящее руководство без предварительного уведомления.

### Торговые марки

ЗАО НТЦ «Натекс» является зарегистрированным товарным знаком. Другие торговые марки, упомянутые в настоящем руководстве, используются только для идентификации и могут являться собственностью их владельцев.

# Содержание

| Описание работы на прошивке MultiServer4                                                              |  |  |  |  |  |  |  |  |
|----------------------------------------------------------------------------------------------------|--|--|--|--|--|--|--|--|
| Шаблон маршрутизации для исходящих VoIP-вызовов                                                       |  |  |  |  |  |  |  |  |
| Настройка общего плана нумерации в Цифровой Карте5                                                    |  |  |  |  |  |  |  |  |
| Настройка отдельного плана нумерации в индивидуальной Цифровой Карте по определенному VoIP-провайдеру |  |  |  |  |  |  |  |  |

Настройка выбора маршрута исходящего VoIP-вызова вручную......6

## Описание работы на прошивке MultiServer

Прошивка MultiSetver обеспечивает следующие функциональные возможности:

- Одновременная регистрация до 3 VoIP-провайдеров.
- Выбор наиболее выгодного маршрута соединения.
- Переключение на резервный маршрут при недоступности первого в соответствии с приоритетом, указанным в правилах Цифровой Карты.

**Примечание:** Если первый SIP прокси-сервер на вызов ответит 486 Busy Here, шлюз не будет далее посылать вызов – INVITE – на следующий приоритетный софтсвич.

- Возможность выбора определенного VoIP-провайдера вручную.
- Индивидуальный план нумерации для каждого SIP проксисервера.
- Общий план нумерации в Цифровой Карте.

Настройки маршрутизации исходящих VoIP-вызовов осуществляются в окне VoIP Route Profile, открывающемся при нажатии кнопки Config окна Digit Map.

## Шаблон маршрутизации для исходящих VoIP-вызовов

Определите варианты маршрутизации для исходящих VoIP - вызовов следующим образом:

- 1. *Local\_call* вызовы через Локальную Телефонную Книгу (Маршрут 1).
- 2. Server 1/ Server2 вызовы через внешних VoIP-провайдеров (Server 1 -приоритетный, Server2 резервный маршрут; Маршрут 2).
- 3. *Server* **3** вызовы через VoIP-провайдера в Европе (приоритет для международных вызовов; Маршрут 3).

| VolP | Route      | Profile |
|------|------------|---------|
|      | 1 to the o |         |

| ID | Description    | 1            | 2          | 3          |
|----|----------------|--------------|------------|------------|
| 1  | local_call     | Phone Book 💌 | Server 1 💌 | Server 2 💌 |
| 2  | sipnet/telphin | Server 1 💌   | Server 2 💌 | None 💌     |
| 3  | betamax        | Server 3 💌   | None 💌     | None 💌     |

## Настройка общего плана нумерации в Цифровой Карте

Выполните следующие настройки общего плана нумерации правил в Цифровой Карте:

- 1. Локальные вызовы привяжите к Маршруту 1.
- 2. Городские/Мобильные/Междугородные вызовы привяжите к Маршруту 2 (Server1 ->Server2 ->PSTN).
- 3. Международные вызовы привяжите к Маршруту 3.

|   | Digit Map 1 - 50 Digit Map 51 - 100 |           |               |                                          |                     |                                          |  |  |  |  |
|---|-------------------------------------|-----------|---------------|------------------------------------------|---------------------|------------------------------------------|--|--|--|--|
| # | Enable                              | Scan Code | VoIP Dial-out | User Dial Length<br>[0=disable, 1 - 25 ] | Route               | VoIP Route Profile<br>[1 - 10]<br>Config |  |  |  |  |
| 1 |                                     | 1???      |               | 10                                       | VoIP                | 1                                        |  |  |  |  |
| 2 |                                     | 8%        |               | 10                                       | Auto (VoIP first) 💌 | 2                                        |  |  |  |  |
| 3 |                                     | 00%       |               | 10                                       | VoIP                | 3                                        |  |  |  |  |

#### Примечания:

В Цифровой Карте можно выставить приоритет маршрутизации вызова "VoIP than PSTN" или "PSTN than VoIP". Необходимо учитывать, что следующая приоритезация маршрута вызова НЕ ПРОЙДЕТ:

#### Server 1 -> Server 2 -> PSTN -> Server 3

- Правила Локальной Телефонной Книги будут просматриваться шлюзом после правил общей Цифровой Карты.
- По каждому VoIP-провайдеру существует еще и своя индивидуальная Цифровая Карта.

## Настройка отдельного плана нумерации в индивидуальной Цифровой Карте по определенному VoIP-провайдеру

При необходимости для международных вызовов через *Server 3* можно составить индивидуальную Цифровую Карту для удобства набора номеров. Настройка выполняется в окне **SIP** → **Server 3**.

|   | (VolP Di                   | Number Translation<br>al-Out defined here overrides "Digit Map") |
|---|----------------------------|------------------------------------------------------------------|
| # | Начальные Цифры            | VolP Dial-out                                                    |
| 1 | 001% Германия-Дюссельдо    | рф-номер 00492211%                                               |
| 2 | 002% Франция-Марсель-      | HOMED 0033491%                                                   |
| 3 | 003 номер аккаунта VoIP-пр | овайдера                                                         |

**Примечание.** В примере *Server* **1** и *Sever* **2** местные VoIPпровайдеры, которые используют одни и те же правила набора номера для выхода на Город/Мобильного провайдера/Межгород, их достаточно прописать в общей Цифровой Карте. Нет необходимости настраивать индивидуальные Цифровые Карты (**SIP Digit Map**).

# Настройка выбора маршрута исходящего VoIP-вызова вручную

Выполните следующие действия для выбора маршрута исходящего VoIP-вызова вручную:

1. Настройте еще несколько маршрутов для исходящих VoIPвызовов:

|    |                |                                | Route Profile |          |       |     |
|----|----------------|--------------------------------|---------------|----------|-------|-----|
| ID | Описание       | 1                              | 1             | 2        | 3     |     |
| 1  | local_call     | 🛛 Локальная Телефонная Книга 🔊 | ~             | Нет 💟    | Нет   | Нет |
| 2  | sipnet/telphin | Server 1                       | -             | Server 2 | Нет 💌 | Нет |
| 3  | betamax        | Server 3                       | ~             | Нет      | Нет 💌 | Нет |
| 8  | Server10nly    | Server 1                       | ~             | Нет 💌    | Нет 🗸 | Нет |
| 9  | Server20nly    | Server 2                       | •             | Нет      | Нет   | Нет |
| 10 | Server30nly    | Server 3                       | ~             | Нет      | Нет 💌 | Нет |

2. Настройте правила набора \*1/\*2/\*3 в общей Цифровой Карте, устанавливающих выборочный маршрут для набора номеров \*1xxxxxx , \*2xxxxxx или \*3xxxxxx, где xxxxxx – шаблон номера.

|   | Доступен | Начальные Цифры | VolP Dial-out | PSTN Dial-out | Общее число цифр<br>[0=disable, 1 - 25] | Интерфейс           | VoIP Route Profile<br>[1 - 10]<br>Config |
|---|----------|-----------------|---------------|---------------|-----------------------------------------|---------------------|------------------------------------------|
| 1 | 2        | 1777            |               |               | 4                                       | VolP 💌              | 1                                        |
| 2 | V        | 8%              |               |               | 0                                       | Auto (VolP first) 💌 | 2                                        |
| 3 | 2        | 00%             |               |               | 0                                       | VolP 💌              | 3                                        |
| 4 | 2        | 712             | 2             |               | 0                                       | VolP 💌              | 8                                        |
| 5 |          | *24             | 2             |               | 0                                       | VolP                | 9                                        |
| 6 | 1        | *3#             | *             |               | 0                                       | VolP 💌              | 10                                       |